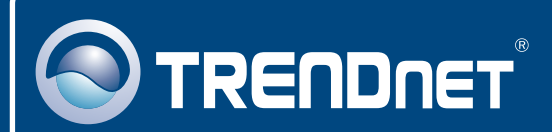

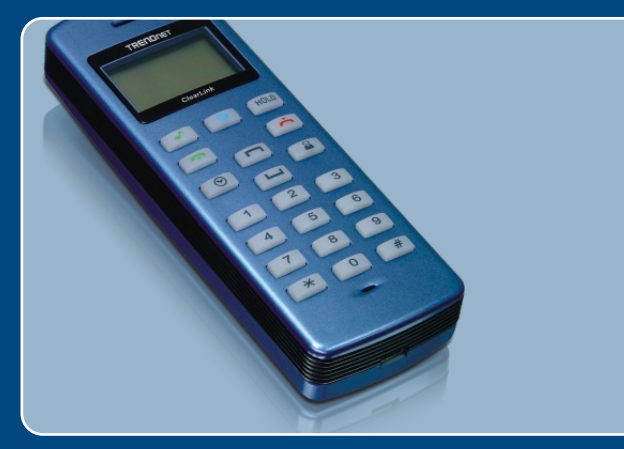

# Microsoft Windows Vista Installation Guide

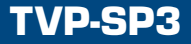

### 1. Microsoft Windows Vista Installation

<u>Note:</u> Skype must be installed before beginning the installation process. Please installed it from included Utility & Driver CD-ROM or visit <u>www.Skype.com</u> for more details.

1. Go to <u>http://www.trendnet.com/</u> <u>support/vista.htm</u> and scroll down until you find TVP-SP3. Click download, click the Vista driver link and save the drivers to your computer.

Note: You will need to uncompress the drivers after you download the drivers

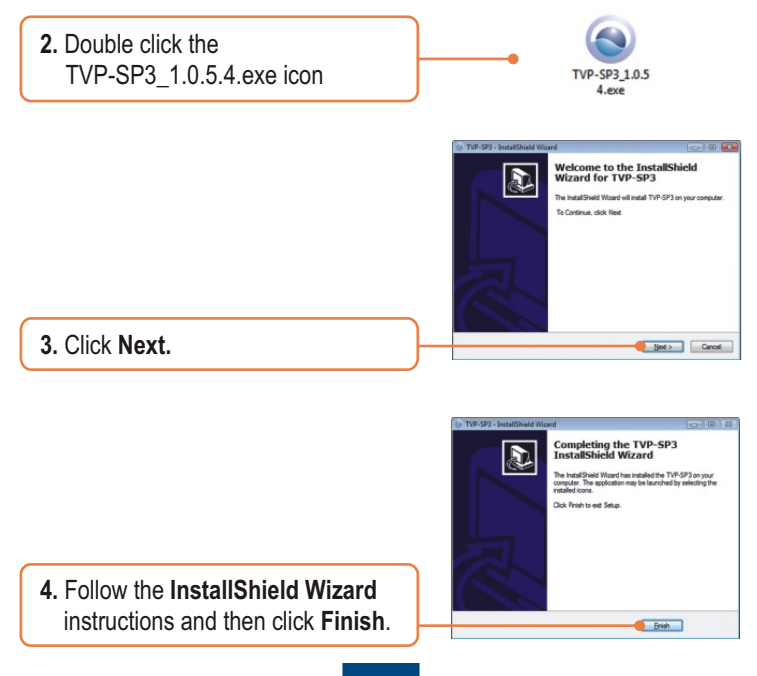

5. Connect the included USB cable into the phone, and then connect the USB cable into an available USB port on your computer.

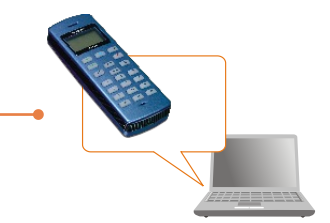

6. Drivers will install automatically.

7. Restart the computer.

 Open up the Skype<sup>™</sup> software application and sign into your Skype<sup>™</sup> account.

9. Select Allow this program to use Skype. Click OK.

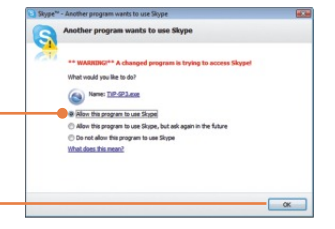

Your installation is now complete.

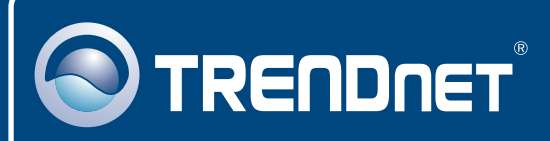

## **TRENDnet** Technical Support

#### US · Canada

Toll Free Telephone: 1(866) 845-3673

24/7 Tech Support

Europe (Germany • France • Italy • Spain • Switzerland • UK)

Toll Free Telephone: +00800 60 76 76 67

English/Espanol - 24/7 Francais/Deutsch - 11am-8pm, Monday - Friday MET

### Worldwide

Telephone: +(31) (0) 20 504 05 35

English/Espanol - 24/7 Francais/Deutsch - 11am-8pm, Monday - Friday MET

## **Product Warranty Registration**

Please take a moment to register your product online. Go to TRENDnet's website at http://www.trendnet.com/register

## TRENDNET

20675 Manhattan Place Torrance, CA 90501 USA

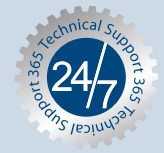

Copyright ©2007. All Rights Reserved. TRENDnet.